## ATS: Adding a Note/Soap Note using the Quick Med Check

| 🛊 ATS Quick Med Chec | k                     |              |                    |             |                       | - 🗆 X        |  |
|----------------------|-----------------------|--------------|--------------------|-------------|-----------------------|--------------|--|
| Search A             | Athletes 🦓 I          | by Team      |                    |             |                       |              |  |
| <b>Modalities</b>    | Copy Last<br>Modality | le Rehabs    | Copy Last<br>Rehab | Strength    | Copy Last<br>Strength |              |  |
|                      | Equip 🛃               | Note Note    | Note Med Dist      |             | Soncuss               |              |  |
| Med<br>Service       | Referral              | Quick        | 🔏 Injury<br>Dius   | IAL Single  |                       | <b>Email</b> |  |
| A Menu               |                       |              |                    |             |                       |              |  |
| Modalities Reh       | Pick Protocols        | Kiosk        |                    |             |                       |              |  |
| ice                  | heat                  | сwp          | wwp                | E-Stim PM   | E-Stim INF            |              |  |
| US cont              | US pulsed             | Game Rdy     | cc ankle           | cc elbow    | cc knee               | Add Appt     |  |
| cc shoulder          | ice cup               | ice bucket   | UltraThermal       | UltraPulsed | tape                  | My Appt      |  |
| Paraffin             | massage fri           | massage trig | combo              | compression | contrast              | Add          |  |
| Ankle                | M2                    | МЗ           | M4                 | M5          | M6                    | Athlete      |  |
| М7                   | M7 M8                 |              | M10 M11            |             | M12                   |              |  |
| Save                 | Modality for INJ      | URY          | Save N             | Logout      |                       |              |  |

A note/SOAP note can be added using the Quick Med Check (QMC). This is available in both the desktop and online versions.

| Athletic                                                     | Trainer Syst                                         | tem® Quic | k Med Ch                   | eck Web Men                                  | u                         |              |           | Lo                    |
|--------------------------------------------------------------|------------------------------------------------------|-----------|----------------------------|----------------------------------------------|---------------------------|--------------|-----------|-----------------------|
|                                                              |                                                      |           | <b>Organizati</b><br>ATS C | on: JOE TECH - Cr<br>Quick Med Check for the | <b>ash Davis</b><br>e web |              |           | No<br>Phot<br>Availa  |
| Athlete<br>Search                                            | Modalit                                              | ies       | Copy Last<br>Modality      | Rehabs                                       | Copy Last<br>Rehab        | Stre         | ngth      | Copy Last<br>Strength |
| Limitations                                                  | Equipm                                               | nent      | Note                       | Med Dist                                     | Staff Form                | s 🔒 Con      | cussions  | Bulk<br>Modality      |
| Med<br>Service                                               | Referra                                              | ı 🏅       | Quick<br>Injury            | Injury<br>Plus                               | Pick<br>Modalities        | Reh          | ck<br>abs | Pick<br>Strengths     |
| Pick<br>Protocols                                            | Athlete<br>HAL                                       | <b>*</b>  | Videos                     | Photos                                       | Add Appt                  | 🙀 My A       | Appt      | Add Athlete           |
| Email<br>User(s)                                             | Kiosk L                                              | ogins     | Bulk<br>HAL                | Emergency<br>Protocol                        |                           |              |           |                       |
| Modalities Reha                                              | abs Strength                                         |           |                            |                                              |                           |              |           |                       |
| Ice                                                          | PreMod                                               | IFC       | GameReady                  | MHP                                          | Wax                       | Mobe         | Foam Roll | US-Cont               |
| Pulsed                                                       | WWP                                                  | CWP       | Ice Cup                    | Combo                                        | Contrast                  | Int. Compres | Russian   | HV                    |
| Release                                                      | Slush                                                | ACE       | Stretch                    | Trigger                                      | massage                   |              |           |                       |
| Ankle                                                        |                                                      |           |                            |                                              |                           |              |           |                       |
| Save Mo                                                      | Save Modality for INJURY Save Modality for BODY PART |           |                            |                                              |                           |              |           |                       |
|                                                              |                                                      |           |                            |                                              |                           |              |           |                       |
| E Database: atsjoe   ATS Quick Med Check Web Version 1.0.0.0 |                                                      |           |                            |                                              |                           |              |           |                       |

Copyright © by Keffer Development Services

## ATS: Adding a Note/Soap Note using the Quick Med Check

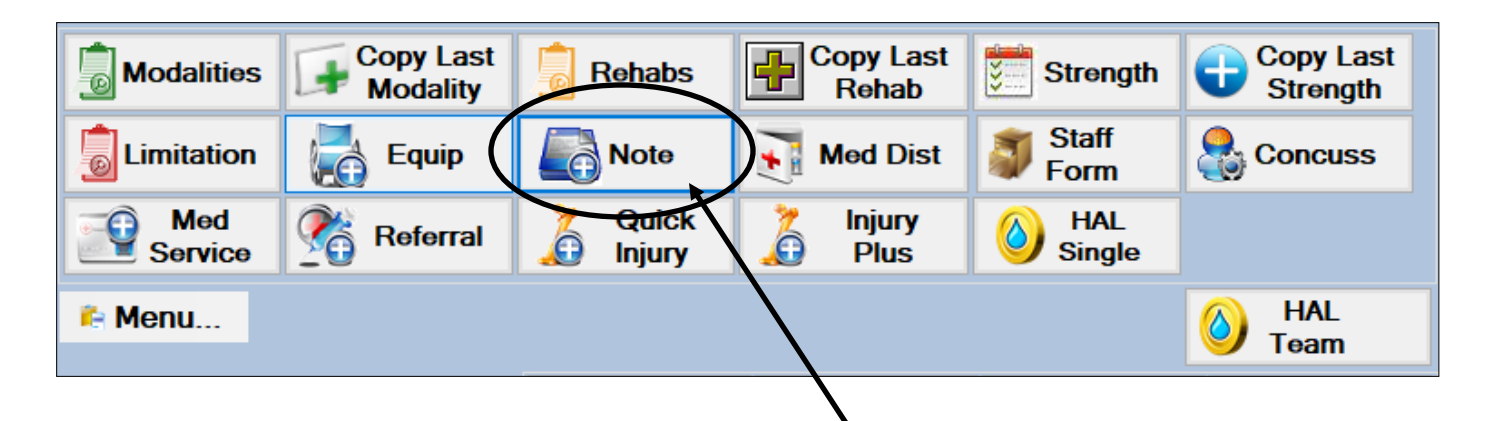

Once you have selected an athlete to work with, the options buttons will light up/ color in. To add a new note simply select the Note box as shown above.

| 🖈 Note   | e - Crutch, Josh |                                                    |                    |                        |                            | _                      | o x        | ]             |        |        |
|----------|------------------|----------------------------------------------------|--------------------|------------------------|----------------------------|------------------------|------------|---------------|--------|--------|
| Athlete  | Crutch, Josh     | $\checkmark$                                       | Entered by         | Ashley Sham            | ~                          | Time Spent             | Min        | Desktop       | versi  | on     |
| Injury   | 0                |                                                    | Private Record     | Note Date<br>Note Type | 01/14/19 11:36:41 A        | M 🗟 🗸                  | ~          |               |        |        |
| Note     |                  |                                                    |                    |                        | ~                          |                        |            | Online ve     | ersior | ו      |
|          |                  | 🗟 Note for                                         | Crash Davis        |                        |                            |                        |            |               | Menu   | Logout |
|          |                  | Team:                                              |                    |                        | ~                          |                        | 1          |               |        |        |
|          |                  | Injury:                                            |                    |                        | ~                          |                        |            |               |        |        |
|          |                  | Note Date:                                         | 1/22/2021 01:38 PM | Now                    |                            | Time Spent (min):      | Time Spent | t in minutes  |        |        |
|          |                  |                                                    | Private Record     |                        |                            |                        |            |               |        |        |
|          |                  | Note Type:                                         |                    | ~                      |                            | +Tag                   | Fo         | ont View 🚹 IJ |        |        |
| - Action | IS               | Comments:                                          | Note               |                        |                            |                        |            |               |        |        |
|          |                  |                                                    |                    |                        |                            |                        |            |               |        |        |
|          |                  |                                                    |                    |                        |                            |                        |            |               |        |        |
|          |                  |                                                    |                    |                        |                            |                        |            |               |        |        |
|          |                  |                                                    |                    |                        |                            |                        |            |               | 11     |        |
|          |                  |                                                    | Email Note Group   | Delivery Receipt?      |                            |                        |            |               |        |        |
|          |                  |                                                    | Save New           | Datat                  | nase: atsine LATS Quick Me | ed Check Web Version 1 | 000        |               |        |        |
|          |                  | Copyright © 2021, Keffer Development Services, LLC |                    |                        |                            |                        |            |               |        | Logout |

Once you select note one of the two screens shown above will appear, depending on the version you have chosen to work with. Fill out the necessary information, write your note and then click Save. Your note will be saved in the Note/SOAP note section of the athlete that has been selected.